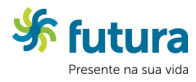

1 - Entre no site da Futura II e clique no link Meu Saldo.

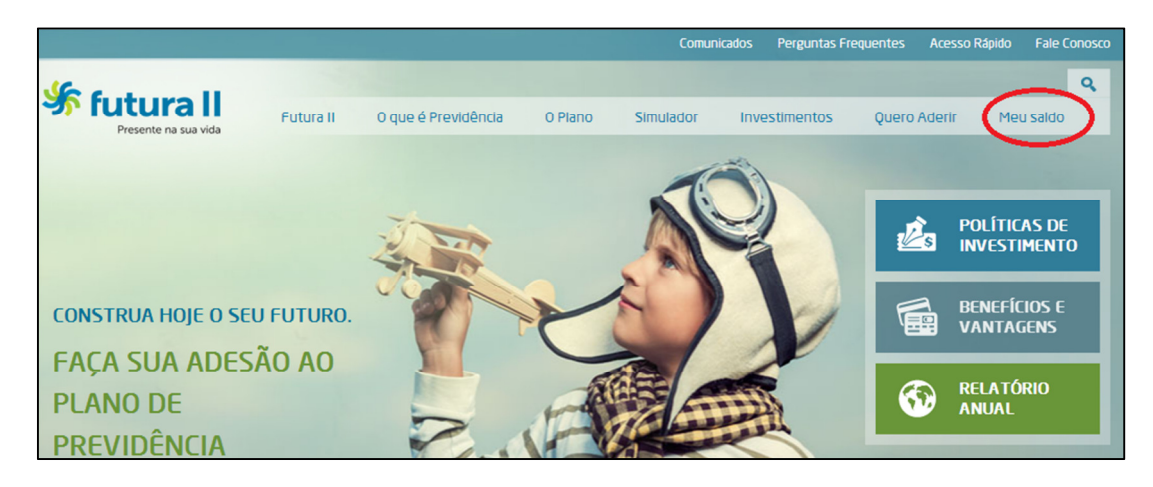

2 – Depois clique em Acesse seu saldo.

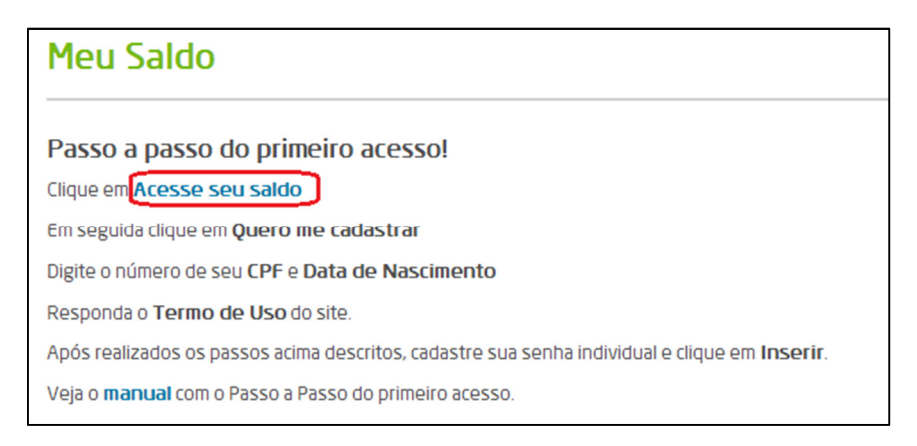

**3** – Após abrir a nova janela clique em **Quero me cadastrar**.

| <b>Sector</b> Futurall<br>Presente na sua vida |                               |         |  |  |
|------------------------------------------------|-------------------------------|---------|--|--|
|                                                |                               |         |  |  |
| CPF                                            | Login                         | PLANEJI |  |  |
| SENHA                                          |                               |         |  |  |
|                                                | Entr                          | ar      |  |  |
| » Esqueo<br>» Quero                            | i minha senha<br>me cadastrar | 2       |  |  |

4 – Digite seu CPF e data de nascimento e clique no botão enviar.

| Cada | Cadastro de Participante      |        |  |  |  |
|------|-------------------------------|--------|--|--|--|
| 1    | Identificação do Participante |        |  |  |  |
| Data | CPF                           | Enviar |  |  |  |

5 – Veja e confirme o aceite do termo marcando a opção e depois clique no botão Próximo.

| Login                                         | Cadastro de Participante                                                                                                    |
|-----------------------------------------------|----------------------------------------------------------------------------------------------------|
| CPF                                           | 2 Termo de Uso e Privacidade                                                                                                    |
| SENHA                                         | escritórios, diretores, acionistas, agentes, subsidiárias, afiliados, clientes, fornecedores, fornecedores de<br>serviços e funcionários de e contra todas as reivindicações, demandas, e prejuízos (incluindo vigentes e<br>consequenciais), de todos os tipos e natureza, quer conhecidos ou desconhecidos, oriundos de ou relativos a:<br>(a) sua postagem de qualquer conteúdo no, ou sob seu uso do, serviço ou este site em violação deste Termo de<br>Uso;<br>(b) quaisquer outras brechas deste Termo de Uso por você; ou |
| » Esqueci minha senha<br>» Quero me cadastrar | (c) sua violação de quaisquer leis ou direitos de outrem.<br>Particionamento. Se qualquer dáusula deste Termo de Uso for declarado inválido ou não executável, tal dáusula<br>deverá ser retirada do Termo de Uso e as dáusulas remanescentes deverão ser consideradas plenas de força e<br>efeito.                                                                                                    |
| Home                                          | Usuários Internacionais<br>Este site é controlado, operado e administrado pela Mercer a partir de seus escritórios localizados nos Estados<br>Unidos da América. O acesso ao site de territórios onde os conteúdos do site são ilegais é proibido. Se você<br>acessa o site de locais fora dos Estados Unidos da América, você é responsável pelo cumprimento com todas as<br>leis locais.                                                                                                    |
|                                               | Por acessar e usar este site você concorda com este Termo de Uso.                                                                                                    |
| (                                             | Concordo com os termos descritos acima.                                                                                                    |
|                                               | C Voltar                                                                                                    |

## 6 – Siga as instruções abaixo e preencha todos os campos e depois clique em Inserir.

| -                                                               |                                                                                       |  |  |  |  |
|-----------------------------------------------------------------|---------------------------------------------------------------------------------------|--|--|--|--|
| <ul> <li>O Login será con</li> </ul>                            | nposto pelo seu CPF.                                                                  |  |  |  |  |
| 🔒 Senha                                                         |                                                                                       |  |  |  |  |
| A Senha deve ser                                                | composta de 10 a 15 caracteres alfanuméricos e deve conter                            |  |  |  |  |
| obrigatoriament                                                 | atoriamente no mínimo 1 caracter(es) especial(is).                                    |  |  |  |  |
| <ul> <li>A Senha deve cor</li> </ul>                            | nter obrigatoriamente no mínimo 1 caracter(es) numérico(s).                           |  |  |  |  |
| <ul> <li>A Senha não pode</li> </ul>                            | era ser resetada mais do que uma vez em um período de 24 horas.                       |  |  |  |  |
| <ul> <li>Impossibilidade d</li> <li>Desativação do r</li> </ul> | e cauastrar nova senna igual as utimas o sennas.<br>preenchimento automático da Senha |  |  |  |  |
| <ul> <li>Opcionalmente v</li> </ul>                             | ocê poderá utilizar o Teclado Virtual para preenchimento desta informação.            |  |  |  |  |
| <ul> <li>Após 5 tentativa</li> </ul>                            | s sem sucesso sua senha será bloqueada.                                               |  |  |  |  |
| <ul> <li>Sua senha expira</li> </ul>                            | em 90 dias, e caso isto ocorra a mesma deve ser alterada quando solicitado.           |  |  |  |  |
|                                                                 |                                                                                       |  |  |  |  |
| Importante                                                      |                                                                                       |  |  |  |  |
| <ul> <li>Caracteres espe</li> </ul>                             | ciais válidos ! @ # \$ & * ( ) _ + { } ?   - = [ ] / \ , . : ;                        |  |  |  |  |
| Sua senha podera                                                | á ser alterada a qualquer tempo através da opção "Alterar Senha".                     |  |  |  |  |
| Caso você esque                                                 | ça sua senha ela poderá ser recuperada através da opção                               |  |  |  |  |
|                                                                 | enha".                                                                                |  |  |  |  |
| "Esqueci minha s                                                |                                                                                       |  |  |  |  |
| "Esqueci minha s                                                |                                                                                       |  |  |  |  |
| "Esqueci minha s<br>Nome                                        | Teste                                                                                 |  |  |  |  |
| "Esqueci minha s<br>Nome<br>E-Mail                              | Teste<br>Teste@cosan.com                                                              |  |  |  |  |
| "Esqueci minha s<br>Nome<br>E-Mail                              | Teste<br>Teste@cosan.com<br>0000000001                                                |  |  |  |  |
| "Esqueci minha s<br>Nome<br>E-Mail<br>CPF                       | Teste<br>Teste@cosan.com<br>0000000001                                                |  |  |  |  |
| "Esqueci minha s<br>Nome<br>E-Mail<br>CPF<br>Senha              | Teste<br>Teste@cosan.com<br>0000000001                                                |  |  |  |  |

7 – Após a mensagem de Cadastro efetuado com sucesso, digite seu CPF e SENHA na caixa de Login e clique em Entrar.

| Series futura II<br>Presente na sua vida      |                                |      |  |  |  |
|-----------------------------------------------|--------------------------------|------|--|--|--|
|                                               |                                | Home |  |  |  |
| Login                                         | Cadastro de Participante       |      |  |  |  |
| CPF                                           |                                |      |  |  |  |
| SENHA                                         |                                |      |  |  |  |
|                                               | Cadastro efetuado com sucesso. |      |  |  |  |
| Entrar                                        |                                |      |  |  |  |
| » Esqueci minha senha<br>» Quero me cadastrar |                                |      |  |  |  |

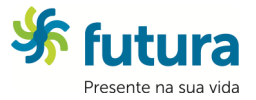